## Installation de JavaFX pour Eclipse et Java15

## Testé avec java 15 et JavaFX 15

## Sur l'ordinateur

On considère que Java15 est installé sur l'ordinateur (jdk-15.0.2).

Télécharger le SDK JavaFX 15 (openjfx-15.0.1\_windows-x64\_bin-sdk.zip) à partir de :

https://gluonhq.com/products/javafx/

Dézipper le sdk et placer le répertoire inclus, javafx-sdk-15.0.1, à un endroit quelconque. Exemple :

"C:/Program Files (x86)/Java/javafx-sdk-15.0.1/"

## Sous Eclipse (version 4.18)

Créer une User Library sous Eclipse : Window -> Preferences -> Java -> Build Path -> User Libraries -> New.

Appeler JavaFX15 la librairy et inclure les jars (add external jars) du répertoire lib de la distribution JavaFX 15 (8 fichiers).

Créer un nouveau projet java (sans modules) :

dans la première fenêtre de création -> next / décocher « create module info »

Inclure la librairy JavaFX15 dans le projet.

Menu popup sur le projet dans le package explorer :

/Build Path/Add Librairies/User Librairy/javaFX15

Développer les fichiers sources du projet.

Il est nécessaire d'ajouter deux VM arguments à la classe programme (contenant le main) :

--module-path "C:/Program Files (x86)/Java/javafx-sdk-12.0.2/lib"

--add-modules javafx.controls, javafx.fxml (en cas de fichiers fxml + autres si nécessaires)

Pour l'environnement nf11 :

--add-modules javafx.controls, javafx.fxml, javafx.swing